### Le panel sous Aciah-Linux

Le Panel, appelé aussi « barre des tâches » ou « tableau de bord » est situé tout en haut de l'écran, ou en bas, selon votre choix.

#### 🙆 🥴 👩 🚃

#### 🍽 🛕 🚯 👘 🎕 🛜 😥 🕪 17:38

Ce panel ou cette « barre de tâches » comporte des icônes : On peut y trouver :

- Météo, heure, haut-parleur,
- Indication de la connexion-réseau ٠
- Icône d'accès au menu Whisker
- Icône d'accès à Internet
- et d'autres au choix de l'utilisateur et aussi :
- les raccourcis des fenêtres ouvertes .

On navigue d'une fenêtre à une autre en utilisant la souris. Ou bien, on garde la touche ALT enfoncée et on frappe la touche TAB jusqu'à ce qu'on arrive à la fenêtre souhaitée.

On peut fermer toutes les fenêtres d'un seul coup en faisant : CTRL + MAJ + X.

• Un bouton « **Menu Déconnexion** » : par ici, yous pourrez Eteindre l'ordinateur. faire un redémarrage, le mettre en veille, etc..

On peut atteindre le menu déconnexion en faisant : WIN + Q

https://aciah-linux.org/spip/php?article67 ATTENTION, certains raccourcis ne fonctionnent qu'avec Aciah-Linux

Aciah-Menu-simple

Annuaires

Le Localisateur

Voix vers texte

Lire mes messages, F pour fouiller.

Ecrire un courriel, un mail.

Mes sites internet favoris

Dossier personnel ou C

Appareils branchés

Corbeille

1c

## Le Aciah-Menu

On peut ouvrir le Aciah-Menu en faisant : ALT + AltGr CTRL + Alt + M ou bien ou bien Win + M

On se déplace d'une ligne à l'autre en utilisant Flèche-🗊 Internet, aller à la barre de recherche bas ou Flèche-haut.

Quand on est sur une ligne, il suffit de frapper la touche « Entrée » du clavier ou sur la Barre d'espace et cela ouvre l'application. Et cela ferme le Aciah-Menu.

Le Aciah-Menu est paramétrable selon les désirs de l'utilisateur. On peut y ajouter ou enlever des lignes. on peut grossir les caractères.

On peut à tout moment relancer le Ac permet d'ouvrir plusieurs applications temps. Un menu du même genre est

| ciah-Menu ce qui                  | Activer/Désactiver le lecteur d'écran ORCA ou CTRL + MAJ + O<br><u>Réparer le lecteur d'écran ORCA ou CTRL + MAJ + W</u> |
|-----------------------------------|----------------------------------------------------------------------------------------------------|
| en même<br>adaptable sur Windows. |                                                                                                    |
| http                              | s://aciah-linux.org/spip.php?article26                                                                                   |

Ecrire un texte - Traitement de texte

Editeur de texte mousepad

Créer une feuille de calculs

### ATTENTION, certains raccourcis ne fonctionnent gu'avec Aciah-Linux

### Le bureau sous Aciah-Linux, suite

### Taille du tableau de bord :

1b

Clic-droit sur le tableau de bord, choisir : Préférences du tableau de bord Et là choisir la taille d'une ligne, ce qui conditionne la taille des icônes placées sur ce tableau de bord.

#### Fenêtres minimisées :

Quand on réduit une fenêtre, elle se place au tableau de bord. On se déplace d'une fenêtre à une autre en faisant : CTRL + ALT + TAB. Pour restaurer la fenêtre il suffit de valider avec : Entrée.

### Le bureau proprement dit :

Sur cette zone, vous pourrez avoir des Lanceurs, c'est-à-dire des Objets graphiques *cliquables* permettant généralement de lancer une application associée. On v trouve :

- Des icônes si vous en avez placé
- Le fond d'écran, les fenêtres des applications ou autres boites de dialogue.

Ce bureau est volontairement très dépouillé car le Aciah-Menu permet de lancer les applications de base, plus rapidement et plus sûrement qu'en utilisant des icônes. Rappel, le Aciah-Menu se lance avec : Alt + AltGr ou bien WIN + M ou bien CTRL + Alt + M.

> https://aciah-linux.org/spip.php?article67 ATTENTION, certains raccourcis ne fonctionnent qu'avec Aciah-Linux

1d

# **Tout premier démarrage**

- 1 Insérer la clé bootable, dans l'ordinateur éteint.
- 2 Lancer l'ordinateur et modifier éventuellement le BIOS pour que

l'ordinateur démarre sur la clé.

- 3 Démarrer sur la clé, le mot de passe provisoire est : aciah
- 4 Changer le mot de passe.

Pour cela, lancer le Terminal en faisant WIN + T puis taper le mot : passwd et suivre les instructions.

Ne pas oublier de noter le mot de passe de façon à pouvoir le retrouver.

- 5 Voir la connexion à Internet. Pour cela, faire : CTRL + 9 du pavé numérique activé. Avec un câble éternet, pas de problème. Pour le WIFI il y aura des codes à entrer.
- 6 Lire la documentation sur le site internet ou sur les fiches.
- 7 Configurer la messagerie. Pour cela, lancer Thunderbird et cliquer sur

Edition/Paramètres/Gestion des Comptes/Créer un compte messagerie 8 - Installer l'imprimante.

> Pour plus d'explications voir : https://aciah-linux.org/spip.php?article119 ATTENTION : certains raccourcis ne fonctionnent qu'avec Aciah-Linux